## How to get transcripts online

1. Go to Sookmyung School Website:

http://www.sookmyung.ac.kr/sookmyungkr/index.do

- Please make sure to use the Korean website, not English.
- 2. Scroll to the bottom and click '주요서비스'

| 🔢 앱 📀 숙명 휠메일 서비스 📨 SAP NetWeaver Po 📓 네이버 영어사전 🛄 NAVER 🧿 특수대학원 G Google 📑 IPage - Control Pa 💭 커뮤니티 숙명 🤱 서보원 🏢 Introduction to Co 📀 SOOKMYUN | STES 🙆 수명여대캠퍼스지도 🛸 |
|----------------------------------------------------------------------------------------------------|--------------------|
|                                                                                                    |                    |
|                                                                                                    | N                  |
|                                                                                                    | (m)                |
| HISTORY OF SOOKMYUNG ************************************                                                                                    | 주년<br>(치를<br>숙명    |
| 가안정보처리방정   정탁급지법 관련신고   서비스약관   이메일무단수원거부   대학정보공시   숙정방전기급 안내 f ✔ [                                                                         | TOP A              |

3. Choose the second to the last tab '증명서 발급'

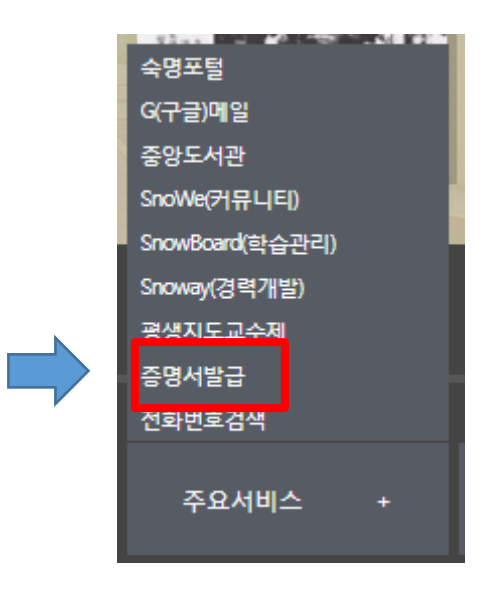

It will lead you to the following page. Please do not change language yet.
Choose between 'Certificate in Korean' and 'Certificate in English.'

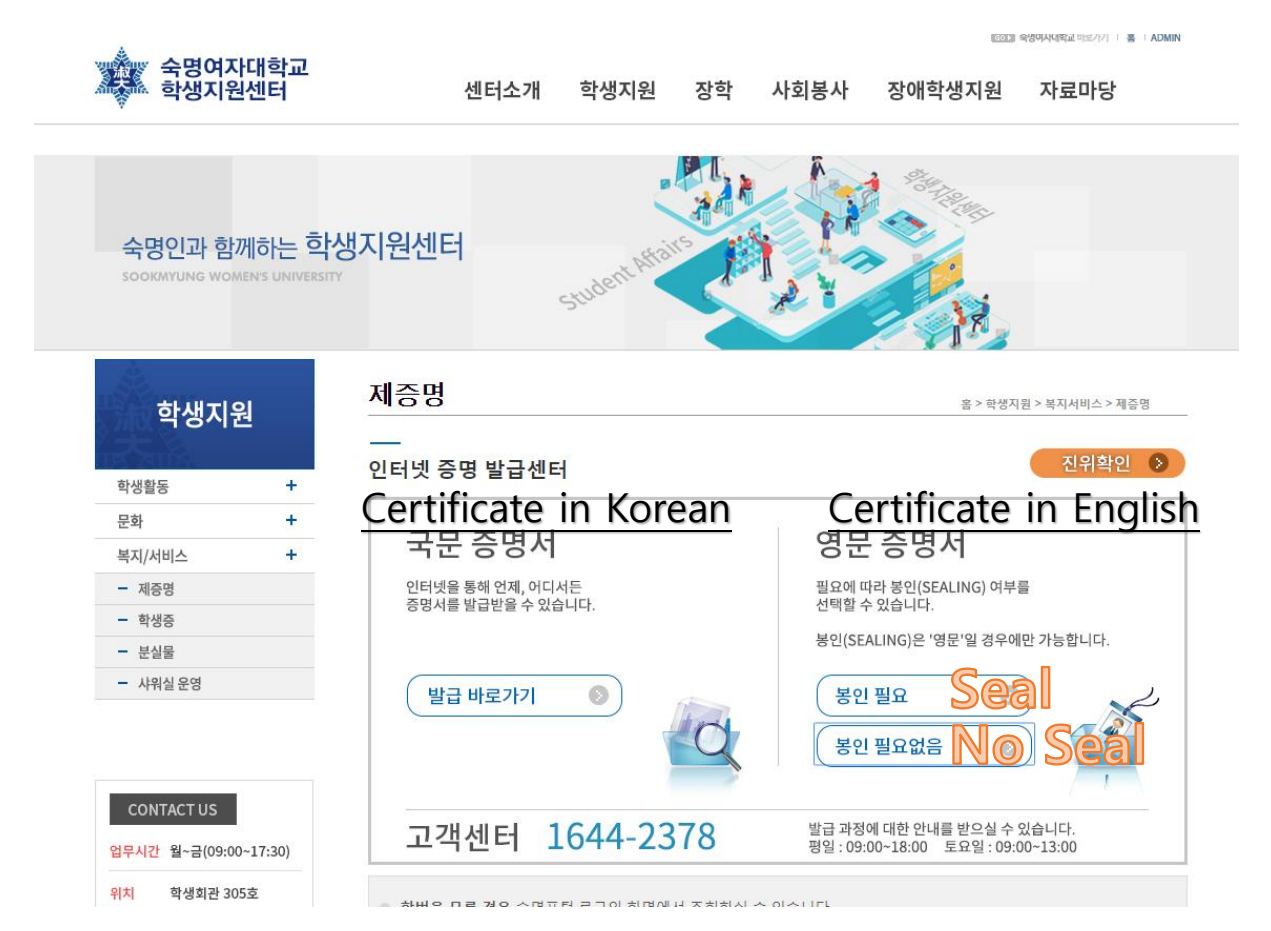

5. Now, you can change the language to English, if needed. Access accordingly.

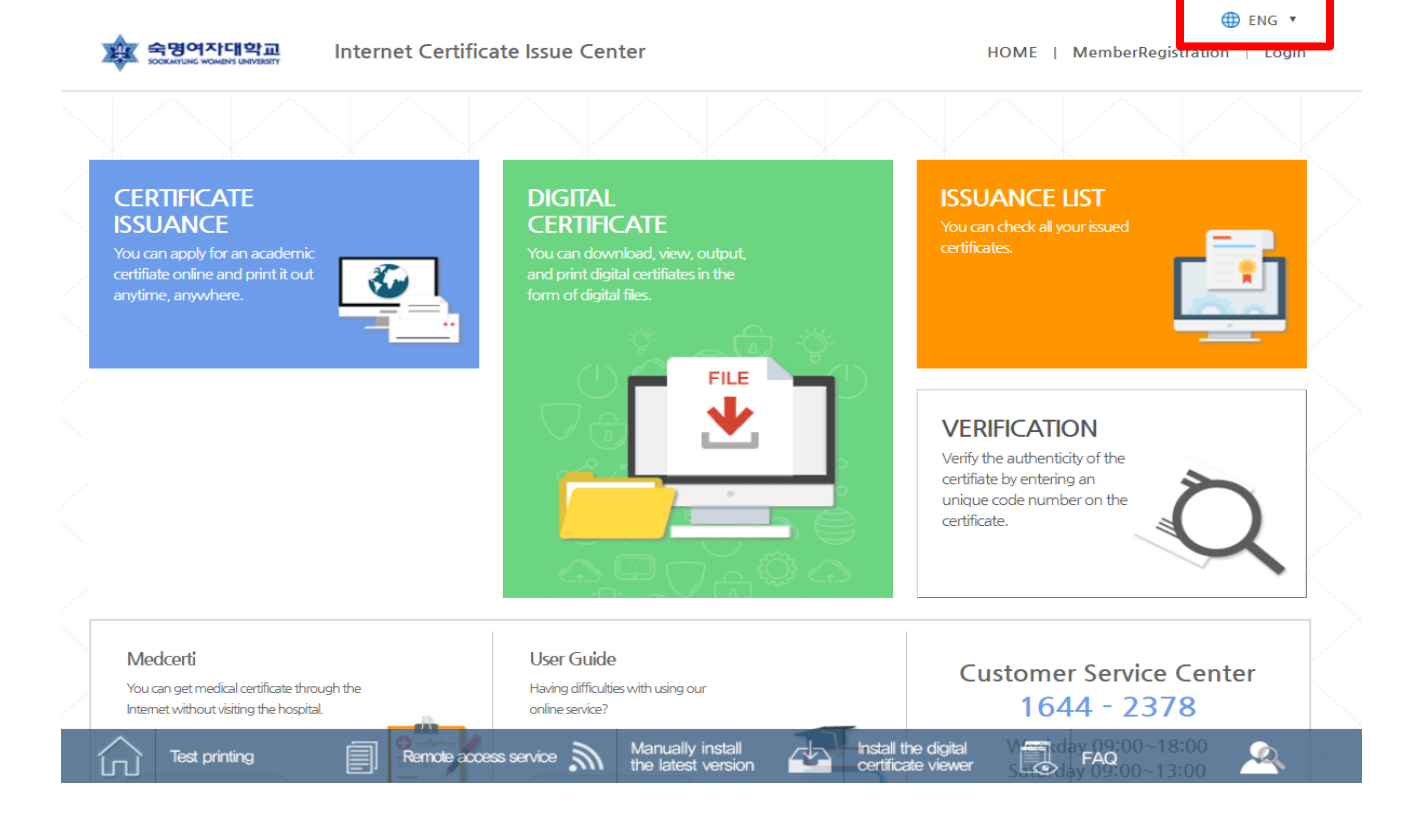